# therapie land

# Handleiding Vragenlijstenportaal

Voor professionals werkzaam in BGGZ, SGGZ, Huisarts & POH en Ziekenhuizen

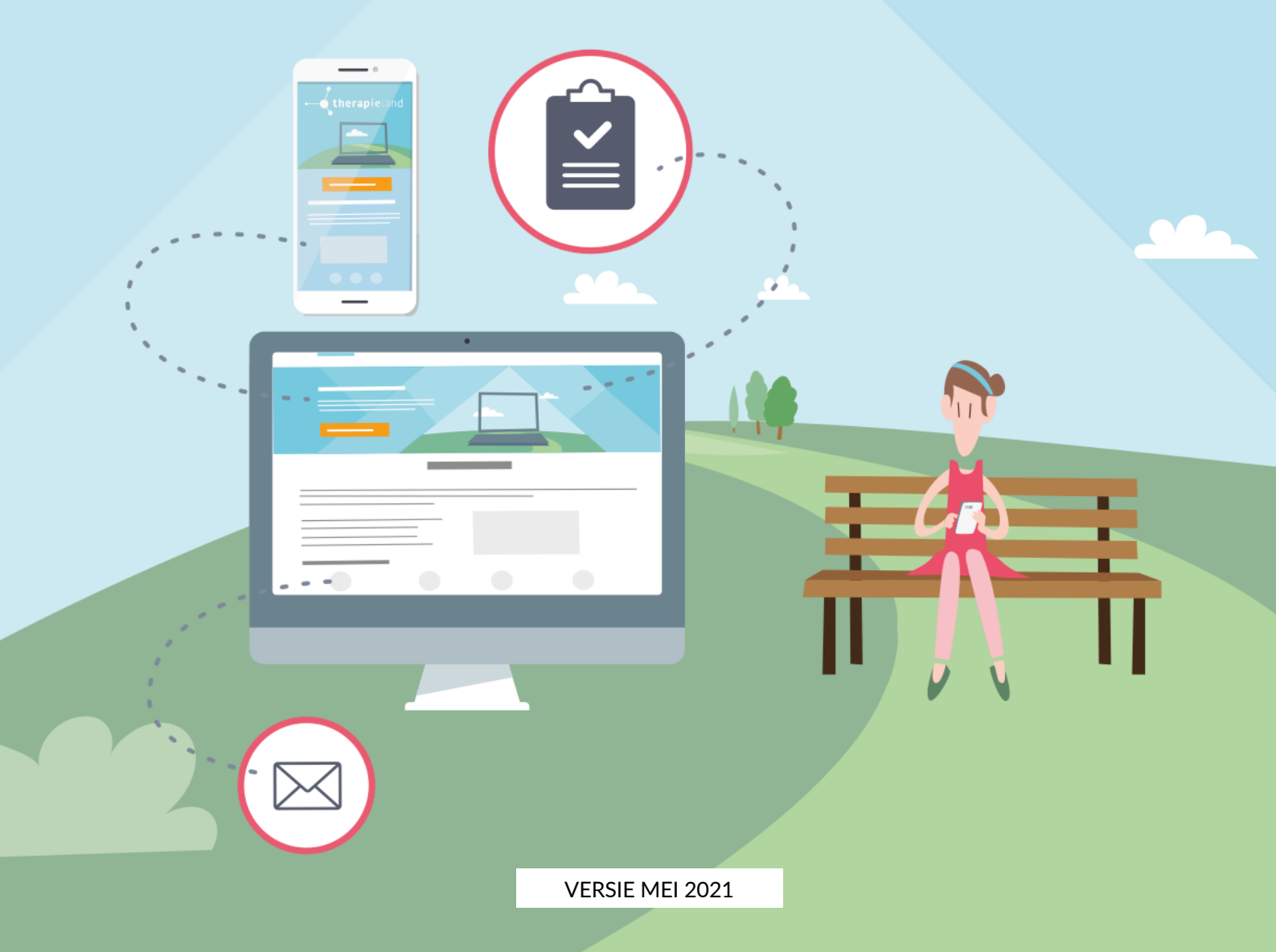

# Index

| 1. Vragenlijst versturen | 3  |
|--------------------------|----|
| 2. Vragenlijst invullen  | 7  |
| 3. Uitslag bekijken      | 9  |
| 4. Rapport downloaden    | 12 |

## Kom je er niet uit of heb je nog vragen?

Neem gerust contact met ons op!

TherapielandTelefoon:020-7712848E-mailadres:info@therapieland.nl

## 1. Vragenlijst versturen

Ga naar www.therapieland.nl en log in je met je e-mailadres en wachtwoord. Klik in het dashboard op de paarse tegel **'Vragenlijsten'**.

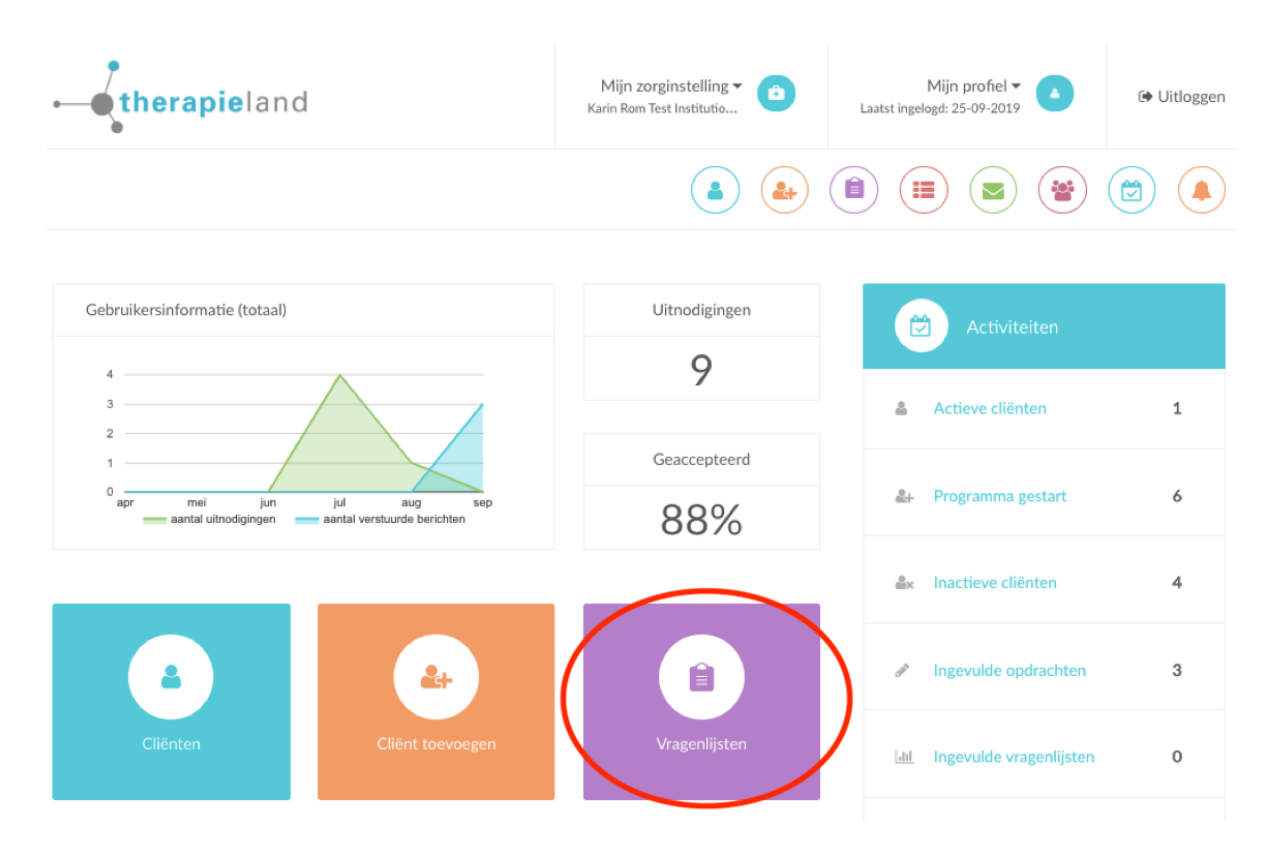

Je komt vervolgens in het **Vragenlijstenportaal**. Hier vind je het overzicht van alle activiteit rondom vragenlijsten.

Om een nieuwe vragenlijst te versturen klik je op de groene knop 'Nieuwe vragenlijst'.

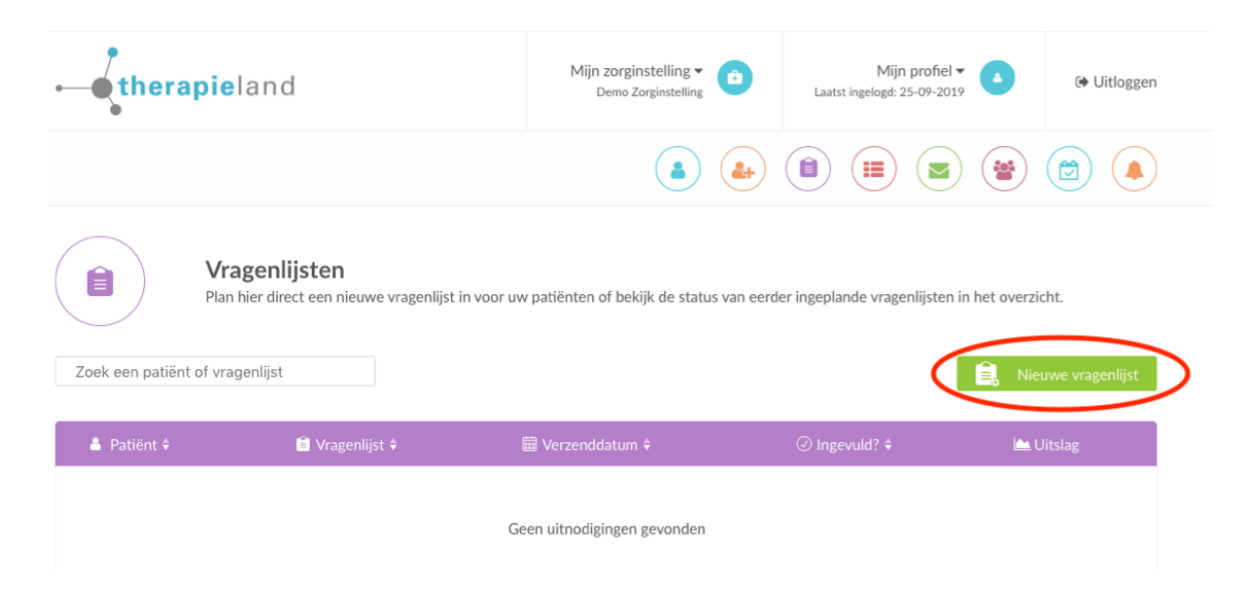

Je komt nu op de pagina om een uitnodiging voor een vragenlijst te maken.

|    |      | Vragenlijsten<br>Plan hier één of meerdere nieuwe v                                                                                                    | <i>r</i> ragenlijsten in voor een cliënt.                                                 |           |
|----|------|----------------------------------------------------------------------------------------------------|-------------------------------------------------------------------------------------------|-----------|
| 1. | 8    | Kies een cliënt<br>Selecteer of zoek een cliënt 🗸 🗸                                                                                                    | Laten invullen door<br>iemand anders,<br>bijvoorbeeld een ouder,<br>partner of leerkracht |           |
| 2. |      | Kies een vragenlijst         Selecteer of zoek een vragenlijst         Vragenlijst versturen         Wanneer moet de vragenlijst worden verstuurd?         + Voeg een datum toe voor het versturen van een volgende meting | Voeg nog een vragenlijst<br>toe voor deze cliënt                                          |           |
|    |      | Sia de combinatie van<br>vragenlijsten op als een<br>herbruikbare set                                                                                                    |                                                                                           |           |
|    | Annı | uleren                                                                                                    |                                                                                           | Versturen |

#### Stap 1. Kies een cliënt

Als een cliënt al een Therapieland account heeft (uitgenodigd is voor een programma), dan kun je hem/haar **selecteren** in de lijst.

Als een cliënt nog **geen** Therapieland account heeft kun je hem/haar uitnodigen door op de regel '+ Of maak een nieuwe cliënt aan' te klikken. Je cliënt ontvangt dan eenmalig een uitnodiging per e-mail en hoeft geen account aan te maken.

Indien een cliënt **geen eigen e-mailadres** heeft, bijvoorbeeld een jong kind, dan kun je de optie 'Geen eigen e-mailadres' aanvinken. In dit geval wordt het **verplicht** om **geboortedatum en BSN** in te vullen.

| Voornaam *       | Geboortedatum (dd-mm-yyyy) * |   |
|------------------|------------------------------|---|
| Tussenvoegsel(s) | BSN *                        | 0 |
| Achternaam *     | Geen eigen emailadres        | ) |
| E-mail *         |                              |   |

#### Stap 2. Kies vragenlijst(en)

Kies één of meerdere vragenlijsten. Per vragenlijst kun je meerdere data toevoegen voor follow-up metingen.

#### **Optioneel – Stap 3. Informant toevoegen**

Moet de vragenlijst door een **informant** worden ingevuld **over de cliënt**, bijvoorbeeld een ouder, partner of leraar? Klik dan op het blok 'Laten invullen door iemand anders'. Er verschijnt een formulier waar je de gegevens van de informant in kunt vullen.

#### Let op!

Per uitnodiging kan slechts één informant worden toegevoegd. Wil je vragenlijsten naar zowel een ouder als een leraar verzenden? Maak dan verschillende uitnodigingen en voeg per uitnodiging de contactgegevens van desbetreffende informant toe.

|    | Vragenlijsten<br>Plan hier één of meerdere nieuwe                                                                  | vragenlijsten in voor een patiënt.                                                    |  |
|----|----------------------------------------------------------------------------------------------------|---------------------------------------------------------------------------------------|--|
| 1. | <ul> <li>Kies een patiënt</li> <li>Kies een patiënt</li> <li>+ Of maak een nieuwe patiënt aan</li> </ul>           | Laten invullen door<br>iemand anders                                                  |  |
|    | Vragenlijsten<br>Plan hier één of meerdere nieuwe                                                                  | vragenlijsten in voor een cliënt.                                                     |  |
| 1. | <ul> <li>Kies een cliënt</li> <li>Selecteer of zoek een cliënt</li> <li>+ Of maak een nieuwe cliënt aan</li> </ul> | Sin te vulien door<br>Voornaam<br>Tussenvoegsel(s)<br>Achternaam<br>E-mai*<br>Relatie |  |

#### Optioneel – Stap 4. Combinatie vragenlijsten als set opslaan

Indien je geregeld meerdere vragenlijsten in een combinatie verstuurd, zoals bij een intake, dan kun je de combinatie van vragenlijsten en afnamemomenten als een set opslaan.

Vul eerst het hele uitnodigingsformulier in, inclusief alle vragenlijsten die je aan de set wilt toevoegen en alle afnamemomenten. Vink vervolgens de optie 'Sla de combinatie van vragenlijsten op als een herbruikbare set' aan. Je kunt vervolgens een naam voor de set invullen.

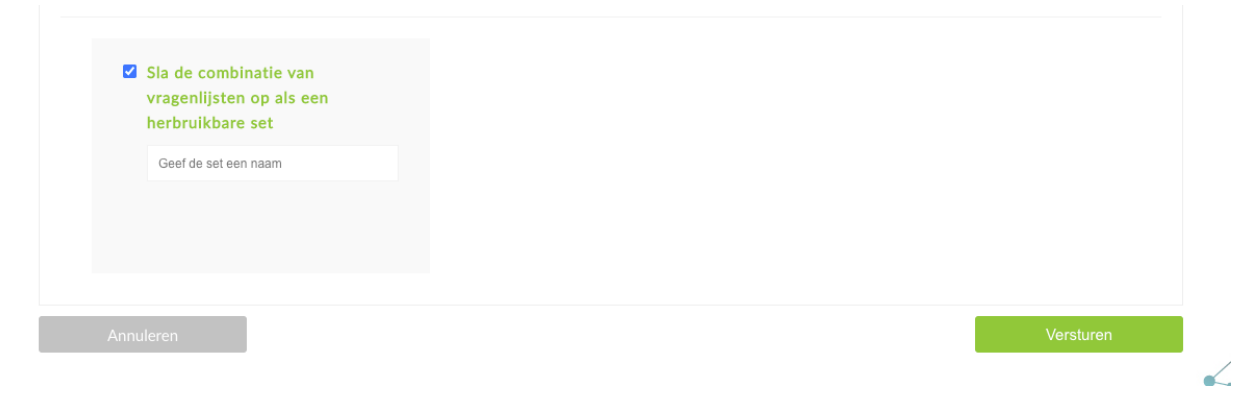

Zodra je de uitnodiging hebt verzonden wordt de set opgeslagen en kun je hem de volgende keer hergebruiken. Bij het aanmaken van een nieuwe vragenlijst verschijnt de optie 'Bestaande set gebruiken'.

|                |                         | je doen            | ×             |         |
|----------------|-------------------------|--------------------|---------------|---------|
| Zoek een clién | Bestaande set gebruiken | Nieuwe vragenlijst |               | 1t.     |
| 🛔 Cliënt 🗘     | i Uragenlijst ≑         | i Gerzenddatum ♦   | ⊘ Ingevuld? ≑ | Litslag |

Je kunt vervolgens de set wijzigen, gebruiken of verwijderen.

|                   | <b>Vragenlijsten</b><br>Gebruik en beheer jouw vragenlijst-sjablonen.                                         |                          |
|-------------------|----------------------------------------------------------------------------------------------------|--------------------------|
| 🖹 Naam            | 🖹 Vragenlijsten                                                                                               |                          |
| derden            | <ul> <li>AQ - Autismespectrumquotiënt (Partnerversie)</li> <li>CRIES-13 - Ouderversie</li> </ul>              | Wijzig Gebruik Verwijder |
| einde behandeling | <ul> <li>CQI GGZ&amp;VZ - Ambulant - Consumer Quality Index</li> <li>OQ-45 - Outcome Questionnaire</li> </ul> | Wijzig Gebruik Verwijder |

## 2. Vragenlijst invullen

## 2.1 Cliënt vult de vragenlijst in

Je cliënt ontvangt via **e-mail** een uitnodiging van Therapieland om de vragenlijst in te vullen. Via de oranje knop in de e-mail wordt de cliënt naar de online vragenlijst geleid.

*Tip*: Een cliënt kan de vragenlijst tussentijds pauzeren. De voortgang in de vragenlijst wordt opgeslagen als er naar een volgende pagina wordt geklikt. Let op: als de vragenlijst maar uit 1 pagina bestaat dan is dit niet mogelijk. De cliënt kan via dezelfde link in de e-mail op een later moment de vragenlijst verder invullen.

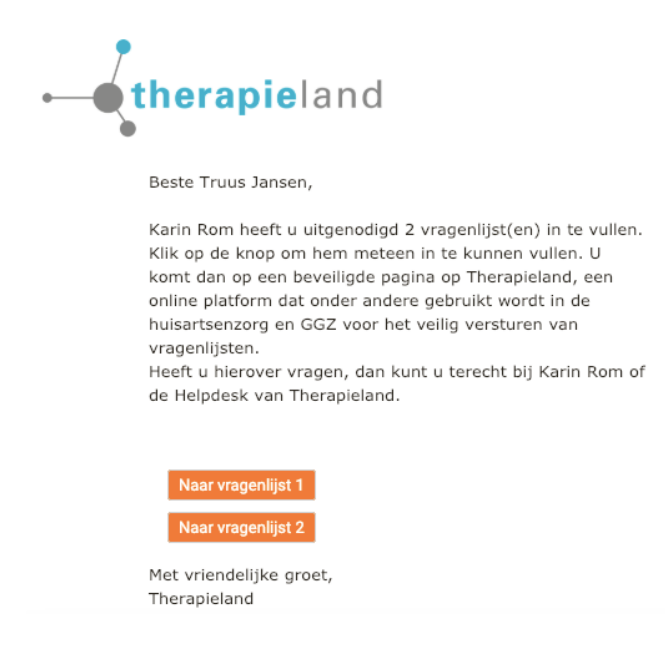

Er volgt een korte introductie waarna de cliënt de vragenlijst kan starten.

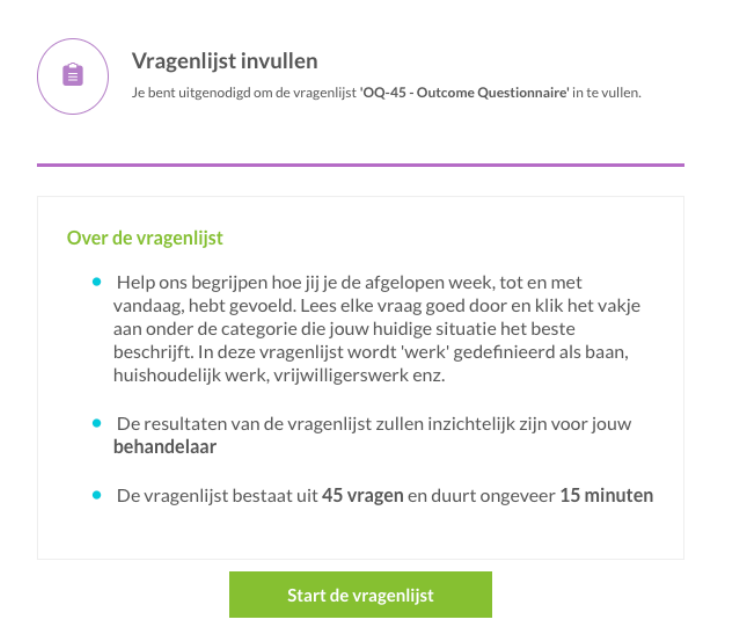

## 2.2 Een informant vult de vragenlijst in

Sommige vragenlijsten moeten door een **informant**, zoals een ouder, partner of leerkracht worden **ingevuld over de cliënt**. Deze persoon ontvangt eenzelfde uitnodiging zoals bij 2.1 weergegeven om in te vullen over de cliënt.

## Let op!

Cliënten worden niet op de hoogte gesteld door Therapieland dat een informant wordt uitgenodigd voor een vragenlijst. Indien jij wilt dat een cliënt hiervan op de hoogte is, dan raden wij aan om dit vooraf met de cliënt te bespreken.

## 2.3 Professional vult de vragenlijst in

Sommige vragenlijsten moeten **door jou als professional** worden ingevuld **over de cliënt**, bijvoorbeeld de HONOS.

Na het verzenden van deze vragenlijst verschijnt in je dashboard de paarse knop 'Door mij in te vullen vragenlijsten'. Klik op deze knop.

| <b>Vragenlijsten</b><br>Plan hier direct een nieuwe vragenlijst in voor uw cliënten of bekijk de status van eerder ingeplande vragenlijsten in het overzicht. |
|----------------------------------------------------------------------------------------------------|
| Door mij in te vullen vragenlijsten Destaande set                                                                                                    |

Klik vervolgens op 'Start vragenlijst' om deze vragenlijst te starten, er wordt geen e-mail uitnodiging naar je cliënt gestuurd, jij kunt direct de vragenlijst in gaan vullen. Na het afronden van de vragenlijst kun je weer terugkeren naar je vragenlijsten dashboard.

|                    | Vragenlijsten<br>Plan hier direct een nieuwe vragenlijst in voor uw o | cliënten of bekijk de status var | eerder ingeplande vrage | nlijsten in het ove | erzicht.  |
|--------------------|-----------------------------------------------------------------------|----------------------------------|-------------------------|---------------------|-----------|
| Zoek een cliënt of | f vragenlijst                                                         | Terug                            | Bestaande set           | Ê.                  |           |
|                    |                                                                       |                                  |                         |                     |           |
| 💄 Cliënt 🕏         | 🔒 Vragenlijst 🗣                                                       | 🛱 Verze                          |                         |                     | 📥 Uitslag |
| Harry Bakker       | HoNOS - Health of the Nation Outcome Scal                             | les 🕢 06-0                       | 6-2019 St               | art vragenlijst     | )         |
| Harry Bakker       | HoNOS - Health of the Nation Outcome Scal                             | les 🥥 15-0                       | 8-2019 St               | art vragenlijst     |           |
| Demo Patiënt       | FIT-60 - Flexibiliteits Index Test                                    | ② 10-0                           | 9-2019 St               | art vragenlijst     |           |

## 3. Uitslag bekijken

Zodra een vragenlijst is ingevuld ontvang jij een e-mail notificatie.

Klik op de link in de e-mail of ga naar het Vragenlijstenportaal en klik in het overzicht op de blauwe link 'Bekijk uitslag' om de uitslag te bekijken.

## Let op!

Cliënten hebben geen inzage in de ingevulde vragenlijsten en de uitslag. De uitslag is alleen inzichtelijk voor de professional die de vragenlijst heeft verzonden.

*Tip:* Je kunt het overzicht makkelijk **sorteren** door één of meerdere keren op de kolommen te klikken, bijvoorbeeld 'Ingevuld'. Je kunt ook de **zoekbalk** gebruiken om een specifieke cliënt of vragenlijst te zoeken.

|                    | <b>Vragenlijsten</b><br>Plan hier direct een nieuwe vragenlijst in voor uw cliënten of bekijk de stat | tus van eerder ingeplande vrag | enlijsten in het overzi | cht.             |
|--------------------|----------------------------------------------------------------------------------------------------|--------------------------------|-------------------------|------------------|
| Zoek een cliënt of | vragenlijst                                                                                           | Door mij in te vullen vrage    | nlijsten 🔒 Ni           | euwe vragenlijst |
| 💄 Cliënt 🕏         | 🖹 Vragenlijst 🕈                                                                                       | i Verzenddatum ≑               | ⊘ Ingevuld? \$          | 🖿 Uitslag        |
| Harry Bakker       | OQ-45 - Outcome Questionnaire                                                                         | ⊘ 13-01-2020                   | ⊘ 13-01-2020            | Bekijk uitslag   |
| Harry Bakker       | NVM - Nederlandse Verkorte MMPI                                                                       | I4-11-2019                     | ⊘ 14-11-2019            | Bekijk uitslag   |
| Truus Jansen       | VISK - Vragenlijst voor Inventarisatie van Sociaal gedrag van Kinderen                                | ⊘ 11-09-2019                   | ⊘ 11-09-2019            | Bekijk uitslag   |

Indien **normgroepen** beschikbaar zijn voor een vragenlijst kies je eerst via de paarse knop 'Normgroepen' de passende normgroep. Je kunt te allen tijde switchen van normgroep. Bij sommige vragenlijsten zijn geen normgroepen aanwezig en zie je direct de uitslag.

| e    | Harry Bakker<br>Ingevuld op:<br>Ingevuld door: | 13-01-2020<br>Harry Bakker |                                                                          |                                                          |
|------|------------------------------------------------|----------------------------|--------------------------------------------------------------------------|----------------------------------------------------------|
|      | Uitslag vragenlijst OQ-45 - Ou                 | tcome Questionnaire        |                                                                          |                                                          |
| Kies | de normgroep om de resultaten in               | te zien.                   |                                                                          | Normgroepen 🗸                                            |
|      |                                                |                            | Geslacht                                                                 | Man / Normale populatie                                  |
| #    | Vraag / Antwoord                               |                            | Man<br>Vrouw                                                             | Vrouw / Ambulante behandeling                            |
| 1.   | Ik kan goed overweg met anderen.<br>Regelmatig |                            | Poliklinisch           Normale populatie           Ambulante behandeling | Vrouw / Normale populatie<br>Man / Ambulante behandeling |
| 2.   | <b>Ik word gauw moe.</b><br>Nooit              |                            |                                                                          |                                                          |

#### Bovenaan de pagina vind je een samenvatting.

| A Harry Bakker<br>Ingevuld op:<br>Ingevuld door:                                                                       | 13-01-2020<br>Harry Bakker |                                                          |                                                                          |                   |
|----------------------------------------------------------------------------------------------------|----------------------------|----------------------------------------------------------|--------------------------------------------------------------------------|-------------------|
| Uitslag vragenlijst OQ-45 - C                                                                                          | Outcome Questionnaire      |                                                          |                                                                          | Download PDF      |
| Kies de normgroep om de resultaten i                                                                                   | n te zien.                 |                                                          |                                                                          | Man / Normale p 👻 |
| Samenvatting                                                                                                    |                            |                                                          |                                                                          |                   |
|                                                                                                    |                            |                                                          |                                                                          |                   |
| Dimensie                                                                                                    |                            | Score                                                    | Interpretatie                                                            |                   |
| Dimensie<br>Aanpassing aan de Sociale Rol                                                                              |                            | Score                                                    | Interpretatie                                                            |                   |
| Dimensie<br>Aanpassing aan de Sociale Rol<br>Angst en Somatische Distress                                              |                            | Score<br>5.0 / 36<br>10.0 / 48                           | Interpretatie<br>Laag<br>Beneden gemiddeld                               |                   |
| Dimensie Aanpassing aan de Sociale Rol Angst en Somatische Distress Interpersoonlijke relaties                         |                            | Score<br>5.0 / 36<br>10.0 / 48<br>6.0 / 44               | Interpretatie Laag Beneden gemiddeld Beneden gemiddeld                   |                   |
| Dimensie Aanpassing aan de Sociale Rol Angst en Somatische Distress Interpersoonlijke relaties Symptomatische Distress |                            | Score<br>5.0 / 36<br>10.0 / 48<br>6.0 / 44<br>16.0 / 100 | Interpretatie Laag Beneden gemiddeld Beneden gemiddeld Beneden gemiddeld |                   |

Onder de samenvatting staat de uitslag per dimensie weergegeven in cirkeldiagrammen.

Als een vragenlijst meerdere keren wordt afgenomen dan is er bij de dimensies een **voortgangsgrafiek** beschikbaar. Klik op 'Toon voortgangsgrafiek' om de grafiek uit te klappen. De resultaten van de **follow-ups** worden hier automatisch zichtbaar.

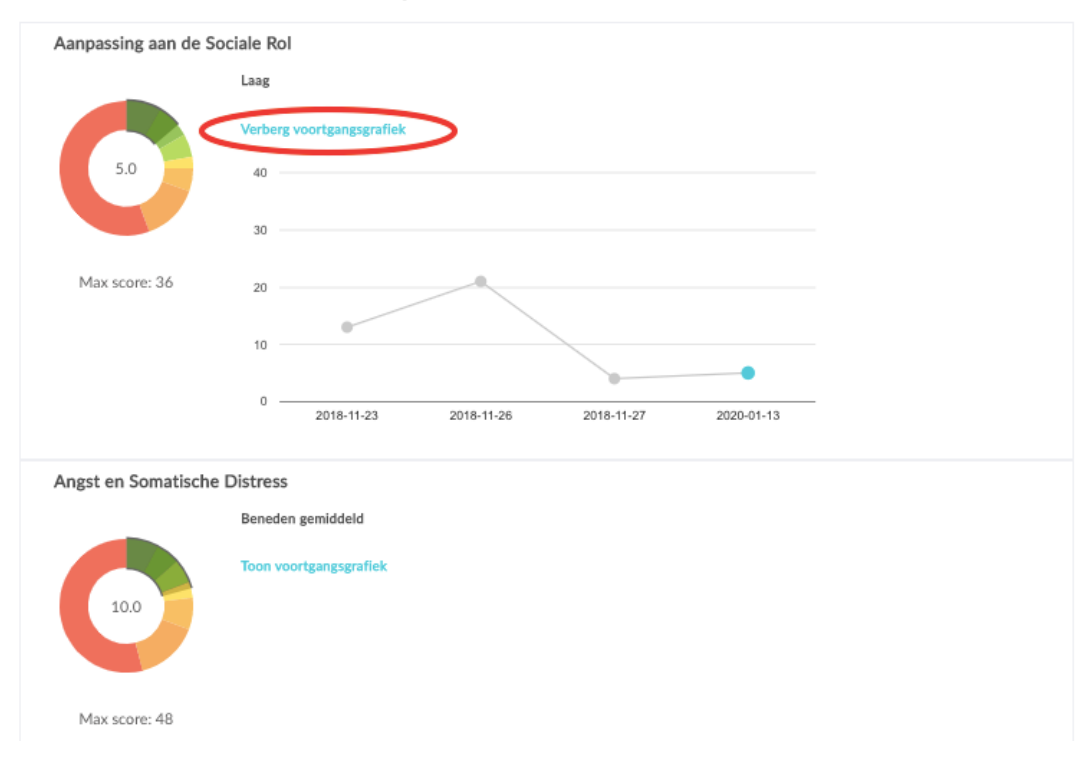

Onderaan de pagina vind je alle **items** en de **gegeven antwoorden**.

| #  | Vraag / Antwoord                               | Waarde | Dimensie(s)                                                               |
|----|------------------------------------------------|--------|---------------------------------------------------------------------------|
| 1. | lk kan goed overweg met anderen.<br>Regelmatig | 1/4    | Interpersoonlijke relaties,<br>Totale score                               |
| 2. | <b>lk word gauw moe.</b><br>Nooit              | 0/4    | Symptomatische Distress,<br>Angst en Somatische<br>Distress, Totale score |
| 3. | Ik ben nergens in geïnteresseerd.<br>Nooit     | 0/4    | Symptomatische Distress,<br>Totale score                                  |

## 4. Rapport downloaden

Het is mogelijk om een **rapport** van de uitslag in **PDF** te downloaden. Klik op de blauwe knop 'Download PDF'.

Indien bij een vragenlijst normgroepen aanwezig zijn moet je eerst een normgroep selecteren voordat je het rapport kunt downloaden.

### Let op!

Wees je ervan bewust dat je een download maakt die lokaal opgeslagen wordt. Indien je op een gedeelde werkplek werkt adviseren we om de gedownloade bestanden te verwijderen.

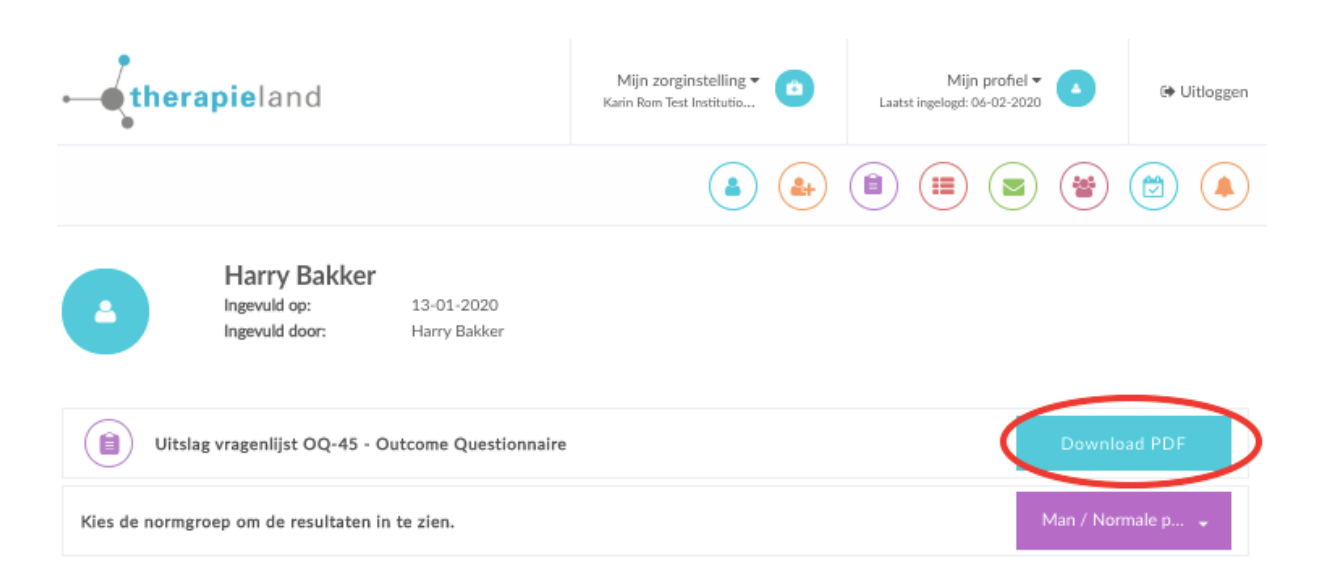

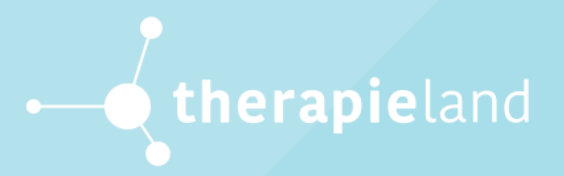

www.therapieland.nl